# NEMAS (News Management System)

# 新聞發報系統

Version 2.1

2006-02-24

### **Table of Content**

| 1.0 Introduction to News Management System              |
|---------------------------------------------------------|
| 1.1 Basic Functions                                     |
| 1.2 The approved news will show in                      |
| 2.0 Users                                               |
| 3.0 Steps to use NEMAS                                  |
| 3.1 Login                                               |
| 3.2 Input News                                          |
| 3.3 Input Headline Detail                               |
| 3.4 Input LED Detail                                    |
| 3.4.1 Something MUST Be Set Before Previewing LED Board |
| 3.4.2 Input LED Content 10                              |
| 3.5 Upload Resource Files as URL                        |
| 4. Modify/Delete News                                   |
| 5. Forward/Submit news to Department-head/Approver      |
| 6. LED Controller Module                                |
| 6.1 Display a News Immediately in Indoor LED 15         |
| 6.2 Schedule the News in Indoor LED 15                  |
| 6.3 Check If the LED Controller Program Is Running 15   |
| 7. Online Registration Service                          |
| 7.1 Register a Seminar/Conference/Training Course16     |
| 8. Registration Management                              |
| 8.1 Functions of Registration Management Module17       |
| 8.2 Attendee Information Editing                        |
| 8.2.1 Read only fields                                  |
| 8.2.2 Attendee's Status                                 |
| 8.3 Searching                                           |
| 8.4 Attributes of Seminar / Conference / Training       |
| 8.5 Mailing Template Editing                            |
| 8.5.1 Reserved Words of Mailing Template                |
| 8.6 Mail notification to attdendee(s)                   |
| 9. Authorization Tree                                   |

### **1.0 Introduction to News Management System**

News Management System – NEMAS was developed by **Andrew Siu** and **Wilson Ho** of Computer Study Program since year 2000. Then it had a major enhancement by **Computer Service Centre** due to the re-organization of MPI website on year 2002. Three years later, MPI website committee feels the need to re-organize MPI website again, the members of committee start to plan, design, and they have developed a modern website with rich content on Feb of 2006. Of course, NEMAS is one of the components of MPI website that it has to be changed with new requirements.

### **1.1 Basic Functions**

- ✓ Provide up-to-date headline news on MPI website and Information Kiosk.
- ✓ Post banner on indoor LED board display.
- ✓ A historical headline news archive since 2002-2-1.
- ✓ Online registration management of Seminar / Conference.
- $\checkmark \quad \text{News for students}$
- ✓ Class Timetable
- ✓ Job Vacancies of MPI
- ✓ Employment Opportunities
- ✓ Book List for Students.
- ✓ Multi-level guarding of posting process.

# 1.2 The approved news will show in

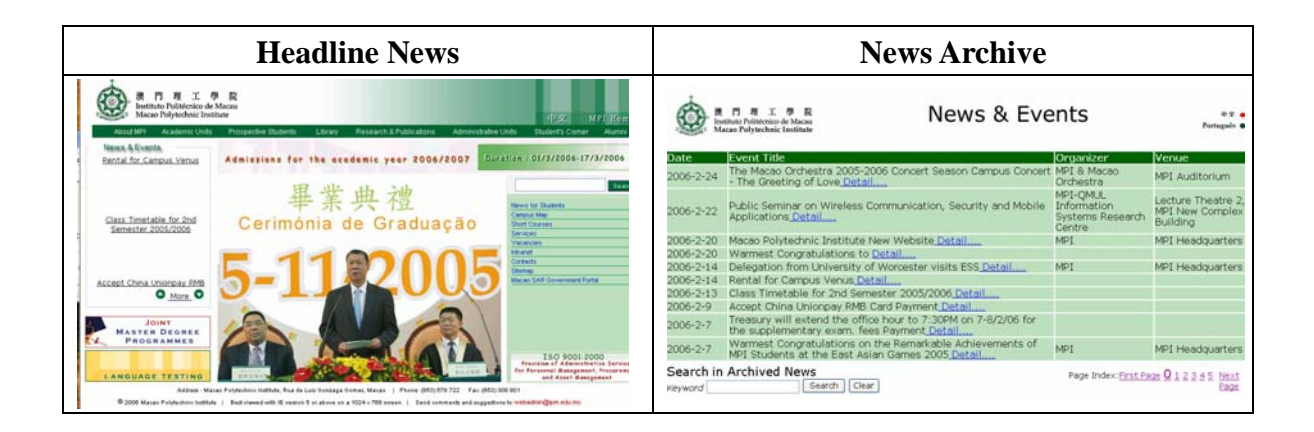

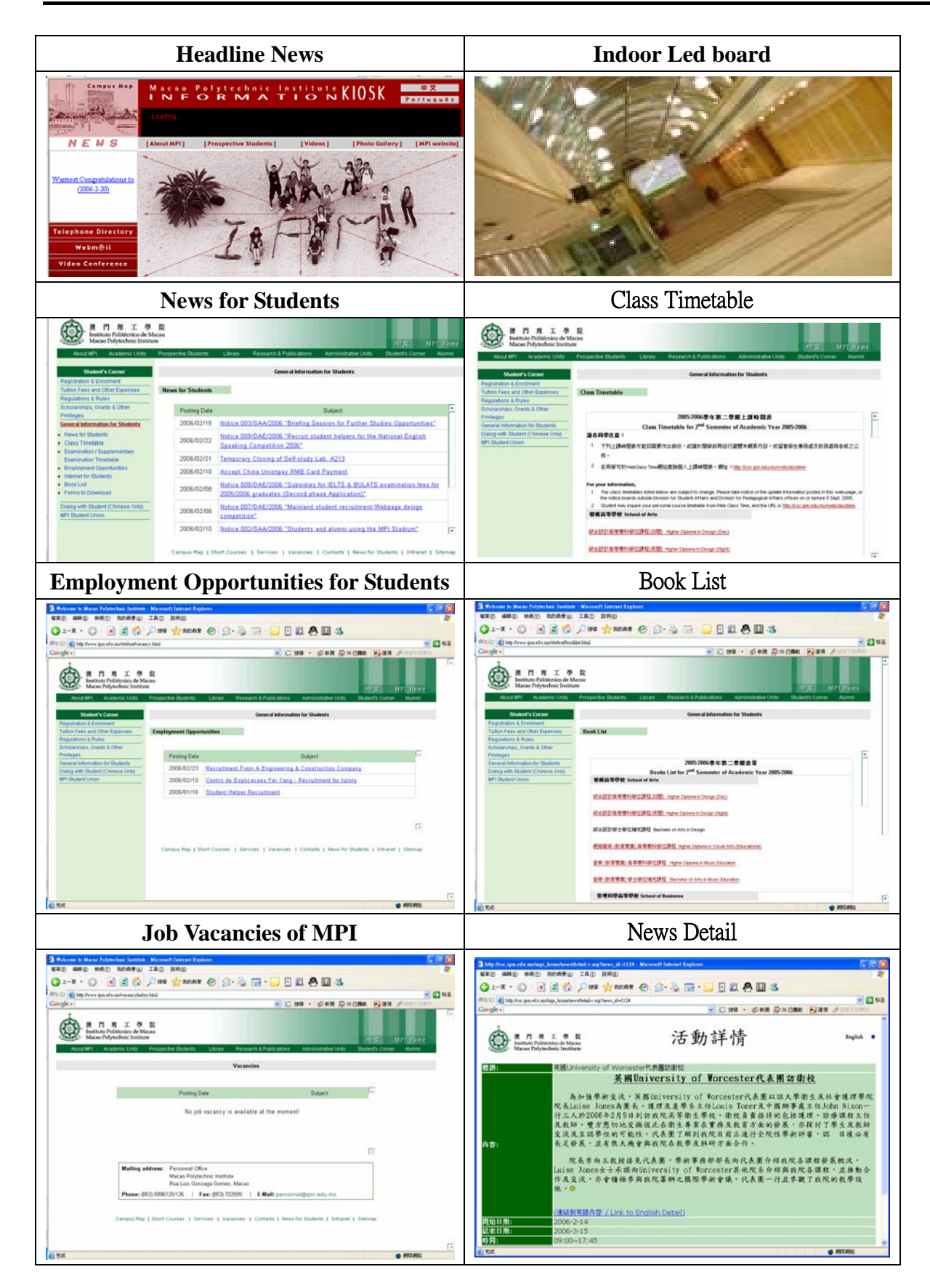

### 2.0 Users

A News Initiator is to prepare and forward news to their head of department.

A *Departmental Approver* is responsible to check the correctness of content and attribute of news before submitting for final approval.

An *Academic/Administrative Approver* is responsible to check the reasonableness of content and attribute of news before posting it on web.

A *LED Board Controller* is responsible to control and display the approved banners on LED board.

### 3.0 Steps to use NEMAS

# 3.1 Login

Step1. Open Internet Explorer and go to the address of News Management System and type

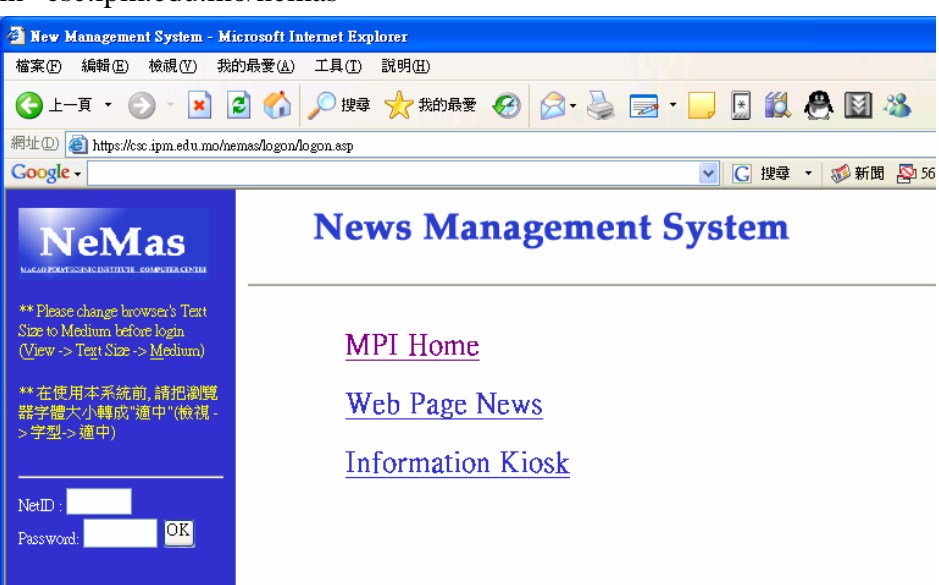

in "csc.ipm.edu.mo/nemas"

Step2. Enter your Net I.D. and password to log into system.

# **3.2 Input News**

Step1. Click "Input" from the main menu.

| News   | [Input] [Modify] [Submit for final approval] |
|--------|----------------------------------------------|
| System | [Logout][Change Password]                    |

#### Step2. Input news content referring to Table 1.0

| help                      | English                 | Chinese                                      |  |  |  |  |  |
|---------------------------|-------------------------|----------------------------------------------|--|--|--|--|--|
| Head Line */ Detail :     | Detail                  | Detail                                       |  |  |  |  |  |
| Contact Person: *         |                         |                                              |  |  |  |  |  |
| Target Audience:*         |                         |                                              |  |  |  |  |  |
| Venue:                    |                         |                                              |  |  |  |  |  |
| Organizer / Ref. URL:     |                         |                                              |  |  |  |  |  |
| Contact Email*/ Phone     |                         | Event Time: + (hh:mm~hh:mm)                  |  |  |  |  |  |
| Upload file               | CONTROLL                | ING PARAMETERS                               |  |  |  |  |  |
| Approval Unit: *          | Please Select News Type | Start Posting date.* (yy-mm-dd)              |  |  |  |  |  |
| Showing Area :*           | Kiosk HeadLine MPI      | Event Start Date:*                           |  |  |  |  |  |
| News Type :               | Others 其他 🔽             | End Date:* 🔲 🖽 days / 🗌 Hidden               |  |  |  |  |  |
| LED/Primary Style/Detail: | 🗌 / Project 🐱 Detail    | Registration. Serv. 🔲 Save Save/Submit Abort |  |  |  |  |  |

\* Mandatory Fields + Mandatory field only when LED is selected

Step3. Click "Save" button to save news temporary or click "Save/Submit" button to submit news to approver.

#### Table 1.0

| Fields Name    | Description                           | Lang. | Mandatory | Restriction |
|----------------|---------------------------------------|-------|-----------|-------------|
| Headline       | The title or caption of news article  | C/E   | Yes       | 100 chars   |
| Detail         | Content of headline.                  | C/E   | No        | No          |
| Contact Person | Information contact.                  | C/E   | Yes       | 50 chars    |
| Target         | Target Audience of the news article.  | C/E   | Yes       | 50 chars    |
| Audience       |                                       |       |           |             |
| Venue          | Place of the news or event            | C/E   | No        | 50 chars    |
| Organizer      | Schools / Department / other          | C/E   | No        | 50 chars    |
|                | companies which coordinate the event. |       |           |             |
| Ref. URL       | Uniform Resource Locator of           | C/E   | No        | 200 chars   |
|                | reference website or resources which  |       |           |             |

|                | is related to the event.                      |       |             |               |
|----------------|-----------------------------------------------|-------|-------------|---------------|
| Contact Email  | Email address of contact person               | NA    | Yes         | 100 chars     |
| Fields Name    | Description                                   | Lang. | Mandatory   | Restriction   |
| Phone          | Office Tel. of contact person                 | NA    | No          | 100 chars     |
| Event Time     | Start/ End time of event, it is a             | NA    | Yes, when   | 50 chars      |
|                | mandatory field if the event requires to      |       | LED board   |               |
|                | display in indoor LED board                   |       | is selected |               |
| Final Approval | Entity which perform correctness and          | NA    | Yes         | NA            |
| Unit           | reasonableness checking of news'              |       |             |               |
|                | before posting.                               |       |             |               |
| Showing Area,  | Options for user to choose showing            | NA    | NA          | NA            |
| News Type and  | area of news as in Section 1.2.               |       |             |               |
| LED Display    |                                               |       |             |               |
| LED Style      | Options of LED display backgrounds.           | NA    | NA          | NA            |
| LED Detail     | Content of LED display.                       | NA    | NA          | NA            |
| Start Posting  | The start date of posting news on web         | NA    | Yes         | 8 chars       |
| Date           | or related media.                             |       |             |               |
| Event Start    | The start date of event. (Hidden: an          | NA    | Yes         | Later than    |
| Date / Hidden  | option to show event start date in            |       |             | start posting |
|                | news detail)                                  |       |             | date          |
| Event End      | The end date of event. (Hidden: an            | NA    | Yes         | Later than    |
| Date / Hidden  | option to show event end date in news         |       |             | Event Start   |
|                | detail, <b>Days</b> : an option to extend the |       |             | Date          |
|                | posting days after the event end date)        |       |             |               |
| Registration   | Option to provide registration service        | NA    | No          | NA            |
| Service        | for the seminar or conference.                |       |             |               |
| Save Button    | Save the news temporarily.                    | NA    | NA          | NA            |
| Save/Submit    | Save the news and submit it for               | NA    | NA          | NA            |
| Button         | approval.                                     |       |             |               |
| Abort Button   | Abandon the changes.                          | NA    | NA          | NA            |
| Upload File    | Upload resource files for support the         | NA    | NA          | NA            |
| Button         | news event.                                   |       |             |               |
| Help Button    | This help file.                               | NA    | NA          | NA            |

# **3.3 Input Headline Detail**

#### Step1. Click Detail button

| ē | https://csc.ipm.edu.mo/n | emas/news/post.asp - Microsoft Internet Explorer | =       |
|---|--------------------------|--------------------------------------------------|---------|
|   | help                     | English                                          | Chinese |
|   | Head Line */ Detail :    | Detail                                           | Detail  |
|   | Contact Person: *        |                                                  |         |
|   | Target Audience:*        |                                                  |         |
|   |                          |                                                  |         |

Step2. Click "是(Y)" button to enter the editor.

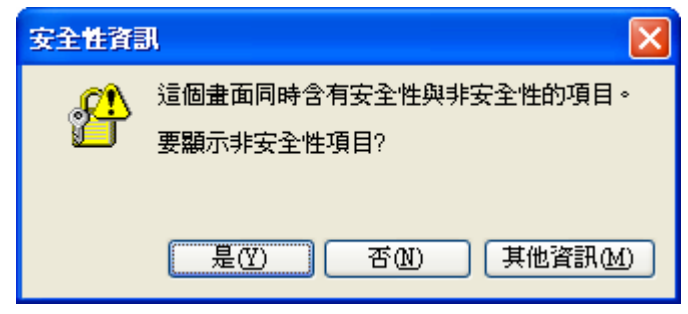

Step3. Input content of event.

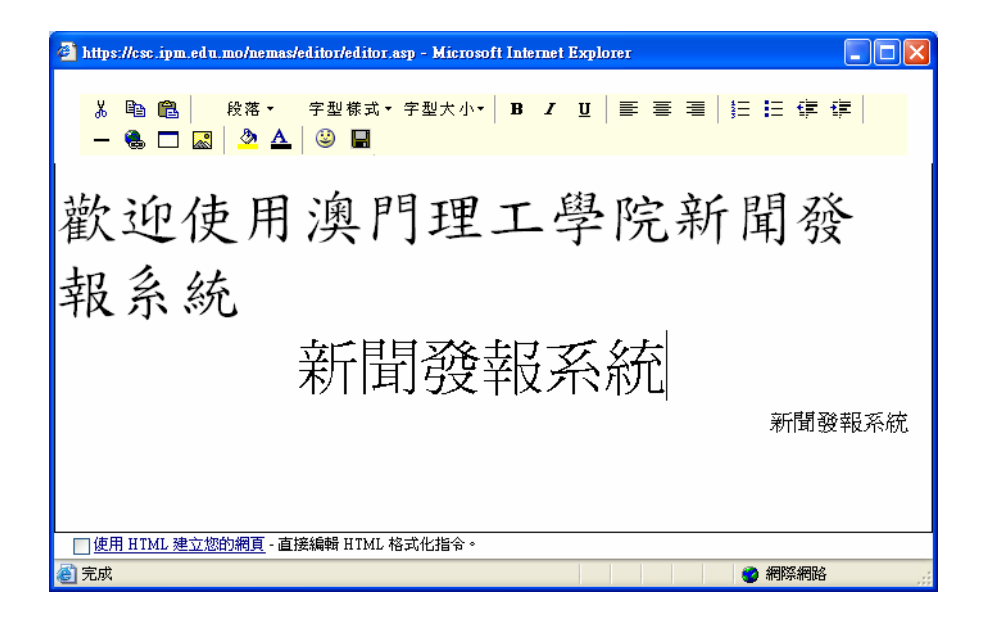

Step4. Click 🖬 button to save the content of detail.

# **3.4 Input LED Detail**

### 3.4.1 Something MUST Be Set Before Previewing LED Board.

As the resolution, font size and some settings of LED display controller computer and NEMAS clients are difference, NEMAS clients must configure their computer with the same setting as controller in order to preview the content of LED board correctly. Therefore NEMAS clients should check the following issues before input LED content.

- System font size. It should be "一般 (96 DPI)" / "Small Font"
  - 1. Right click the mouse in the desktop and select "內容" / "Properties"

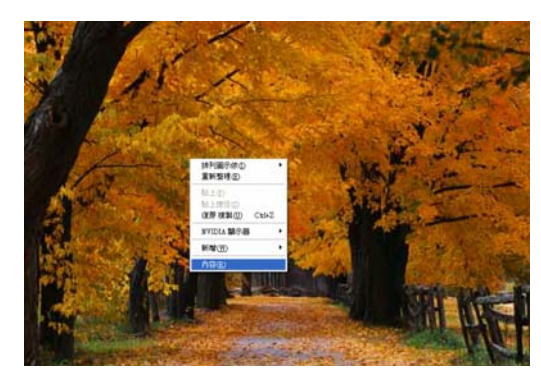

2. Select "設定值" / "Setting" → "進階" / "Advance Setting"

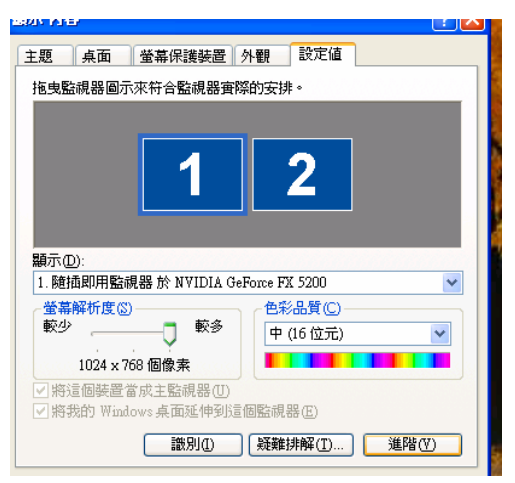

3. Select DPI 設定為 "一般 (96 DPI)" / "Small Font" → "確定" / "OK"

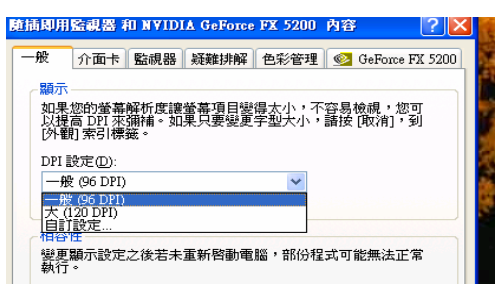

• Font style of Internet Explorer must be "適中" / "Medium"

| 🕘 News Ma | nageme | ent System - Micro            | soft I   | nternet  | Exp      | loter           |              |       |      |             |       |             |       |             |         |             |     |                    |
|-----------|--------|-------------------------------|----------|----------|----------|-----------------|--------------|-------|------|-------------|-------|-------------|-------|-------------|---------|-------------|-----|--------------------|
| 檔案(F) 糾   | 輪報(E)  | 檢視(♥) 我的最                     | 蹇(盘)     | 工具()     | 0        | 說明田             | D            |       |      |             |       |             |       |             |         |             |     |                    |
|           | · · ·  | 工具列(T)<br>✔ 狀態列(B)<br>瀏覽器列(E) |          | ▶<br>● 撰 | 尋        | nu asp          | <b>栈的最</b> 愛 | Ø     | 8-   |             |       | •           | *     | ť۵,         | e       | <u>}</u>    | -28 |                    |
| Google -  |        | 移至(0)<br>停止(12)<br>重新整理(R)    | E∞<br>F5 | •        |          | VTE             | СНМІ         |       | etit | LITE        | - N/F | -<br>WS     | G     | 搜尋          | •<br>EM | ≪ 新聞        |     | 。<br>56 已攔<br>STEM |
|           |        | 字型(X)                         |          | • 最      | 大(       | <u>G</u> )      | Grinvi       | C III | 5111 |             | 1.40  |             |       | UN C        |         |             | 010 |                    |
|           |        | 編碼(D)                         |          | ▶        | 大(       | L)              |              |       |      |             |       |             |       |             |         |             |     |                    |
|           |        | 原始檔(C)<br>隱私權報告(V)            |          | ● 通<br>郵 | 中(<br>小( | <u>M)</u><br>S) |              |       |      | [ <u>Ir</u> | iput] | [ <u>Mo</u> | dify] | [ <u>Au</u> | ithe    | orize]      |     |                    |
|           |        | 全螢幕(F)                        | F11      |          | 91Y(     | <u>A)</u>       | 1            |       |      | [           | Add]  | [Up         | date  | 2] [D       | ele     | <u>ete]</u> |     |                    |

### 3.4.2 Input LED Content

Step1. Check the LED checkbox

Step2. Select LED background.

Step3. Click Detail button

|   | Approval Unit: *         | Please Select Nev   | se Select News Type 👻 Start Posting date:* (yy-mm-dd) |           |                         |                           |        |  |  |  |
|---|--------------------------|---------------------|-------------------------------------------------------|-----------|-------------------------|---------------------------|--------|--|--|--|
|   | Showing Area :*          | Kiosk 🗌             | HeadLine                                              | Archive 🗌 | Event Start Date:*      | III / 📃 Hidden            |        |  |  |  |
|   | News Type :              | Others 其他           | ~                                                     | •         | End Date:*              | 🔲 🗰 + 🛛 💌 days / 🗔 Hidden |        |  |  |  |
|   | LED/Primary Style/Det a: | / Project           | V Detail                                              |           | Registration. Serv. 🔲 🛽 | ave Save/Submit Abort     |        |  |  |  |
| 1 | ' Mandatory Fields 👘 📲   | andatory field only | when LED is selected                                  | d         |                         |                           | _      |  |  |  |
|   |                          |                     |                                                       |           |                         |                           | $\sim$ |  |  |  |
| ē | 完成                       |                     |                                                       |           | 2                       | 🔒 😋 網際網路                  |        |  |  |  |

Step4. Click "是(Y)" button to enter the editor.

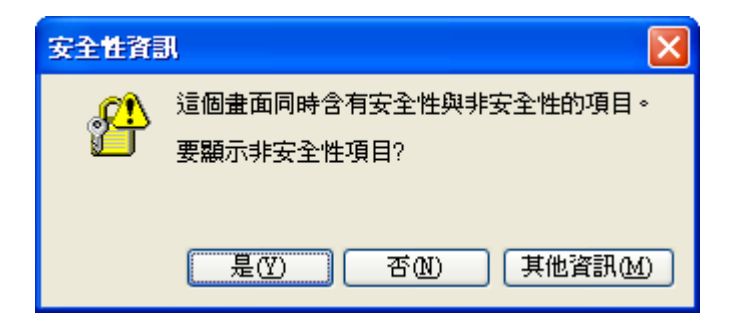

Step5. Input content of event.

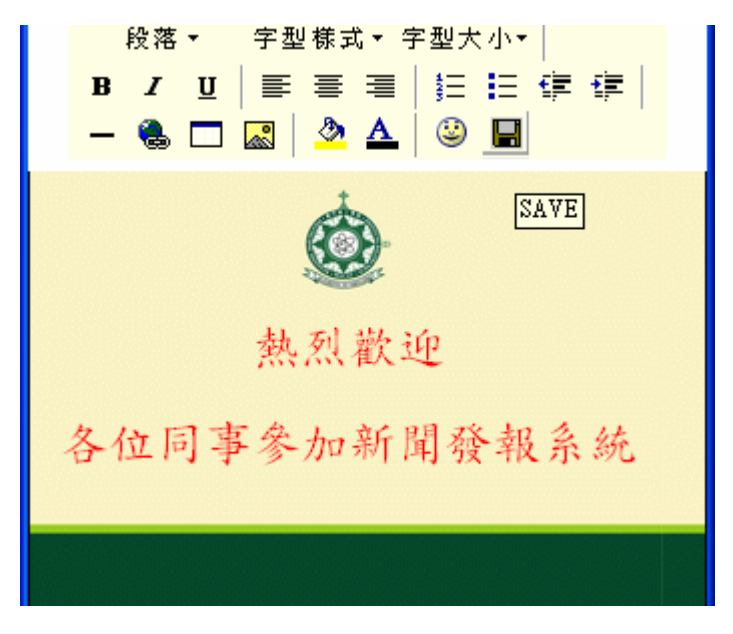

Step6. Click 🖬 button to save the content of detail.

# **3.5 Upload Resource Files as URL**

Step1. Click "Upload File" button.

| Target Auchence:*                                              |                              |                                            |  |  |  |  |  |  |  |
|----------------------------------------------------------------|------------------------------|--------------------------------------------|--|--|--|--|--|--|--|
| Venue:                                                         |                              |                                            |  |  |  |  |  |  |  |
| Organizer / Ref. URL:                                          |                              |                                            |  |  |  |  |  |  |  |
| Contact Emeil# ( Dhone                                         |                              | Event Time: + (hh:mm-hh:mm)                |  |  |  |  |  |  |  |
| Upload file                                                    | CONTROLL                     | ING PARAMETERS                             |  |  |  |  |  |  |  |
| Approval Unit: *                                               | Please Select News Type      | Start Posting date:* (yy-mm-dd)            |  |  |  |  |  |  |  |
| Showing Area :*                                                | Kiosk 🗌 HeadLine 🗌 Archive 🗌 | Event Start Date.*                         |  |  |  |  |  |  |  |
| News Type :                                                    | Others 其他 🔽                  | End Date:* 🔲 🖽 🛛 🗸 days / 🗌 Hidden         |  |  |  |  |  |  |  |
| LED/Primary Style/Detail:                                      | 🔲 / MPI Standard 👻 Detail    | Registration. Serv. Save Save/Submit Abort |  |  |  |  |  |  |  |
| * Mandatory Fields + Mandatory field only when LED is selected |                              |                                            |  |  |  |  |  |  |  |

Step2. Click "瀏覽…" button to locate resource file. (Acrobat / Word / Power point files) Step3. Click Upload button to upload the files.

| 請選擇上載文件後按 "上載" (Please choose the uploading<br>document and press "Upload") |
|-----------------------------------------------------------------------------|
| C. Documents and Settings \cma.MPI桌面 \test1.pdf 瀏覽                          |
| 瀏覽                                                                          |
| 瀏覽                                                                          |
| 上載 Upload                                                                   |

Step4. Copy the URL of upload files.

Move the mouse cursor over the link of uploaded file, right click the mouse and select the "Copy Shortcut" or "複製捷徑" to copy the URL of upload files.

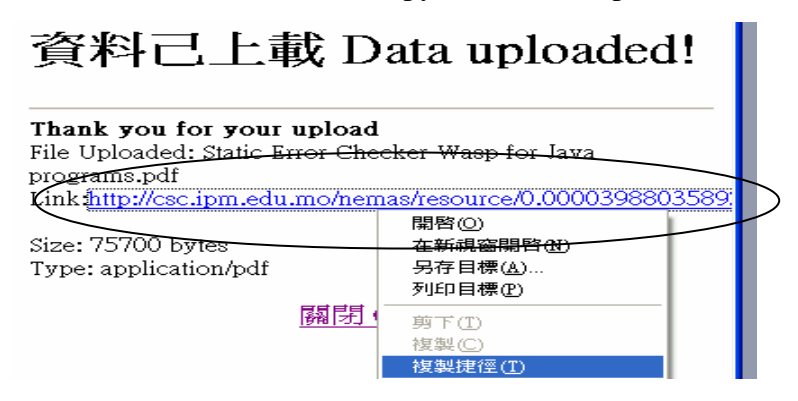

Step5. Paste the link in URL fields of news input page. (Press Ctrl + V)

| Target Audience:*     |                                |                    |  |  |  |  |  |
|-----------------------|--------------------------------|--------------------|--|--|--|--|--|
| Venue:                |                                |                    |  |  |  |  |  |
| Organizer / Ref. URL: |                                | 1                  |  |  |  |  |  |
| Contact Email*/ Phone | / http://csc.ipm.edu.mo/nemas/ | e: + (hh:mm~hh:mm) |  |  |  |  |  |
| Upload file           | CONTROLLING PARAMETERS         |                    |  |  |  |  |  |

### 4. Modify/Delete News

Step1. Select "Modify" in the Main Menu

Step2. Select "HeadLine" to be modified or click on the Delete button for deleting the news..

| Head Line                                                                                              | Showing Location | Approval status<br>Approved / Waiting for approval | Start Post<br>Date | Event End<br>Date | Regist. Info. | Delete |          |
|----------------------------------------------------------------------------------------------------|------------------|----------------------------------------------------|--------------------|-------------------|---------------|--------|----------|
| Application for Senior Administrative Officer (in the Engineering field) [Chinese Version only] (1152) | mpi,kiosk,       | >pes_admin>pes>admin>                              | 2006/03/02         | 2006/03/24        |               | Delete |          |
| SarWorld Hotel - Recruitment Fair (1153)                                                               |                  | >dae_admin>dae>academic>                           | 2006/03/01         | 2006/03/02        |               | Delete |          |
| Neasury will extend the office hour to 7:00PM from 1-17/3/06 (1154)                                    | mpi, kiosk, LED  | >dt>sct>admin>                                     | 2006/03/01         | 2006/03/17        | 6             | Delete |          |
| Recruitment for part- time sales assistants (1156)                                                     | ,                | >saa>academic>                                     | 2006/03/01         | 2006/03/31        |               | Delete | $\vdash$ |
| Notice 010/DAE/2006'MPI - New Web Site' (1157)                                                         | mpi,             | >dae_admin>dae>academic>                           | 2006/03/01         | 2006/04/01        |               | Delete |          |
| Notice 012/DAE/2006 'Admission for Academic Year 2006/2007 Programmes' (1159)                          | mpi,             | >dae_admin>dae>academic>                           | 2006/03/02         | 2006/03/17        |               | Delete |          |
| Notice 011/DAE/2006'Briefing Session on IELTS & BULATS' (1158)                                         | mpi,             | >dae_admin>dae>academic>                           | 2006/03/01         | 2006/03/04        |               | Delete |          |
| Test LED Display (1149)                                                                                | ,LED             | >power>admin>                                      | 2006/02/27         | 2006/02/28        | Reg.Info.     | Delete |          |

Step3. Modify the content (Ref to Table 1.0).

Step4. Click "Save" button to save news temporary or click "Save/Submit" button to submit news to approver.

### 5. Forward/Submit news to Department-head/Approver.

Finally, news must forward/submit to next proofreaders in order to post it on web.

Step1. Click on the link "Submit for final approval" in the Main Menu

| Step2. Select the news to be forward/sub |
|------------------------------------------|
|------------------------------------------|

|           |                                                                                                    | News are waiting for approval |                       |                 |          |
|-----------|----------------------------------------------------------------------------------------------------|-------------------------------|-----------------------|-----------------|----------|
|           | Headline                                                                                                    | Date of Event                 | Posting Period        | Showing<br>Area | Status   |
| $\langle$ | International Conference on Reform in Public Administration and Social<br>Services in Asia                            | 2002/11/07-2002/11/09         | 2002/02/27-2002/11/09 | mpi,kiosk 🤇     | Waiting  |
|           | <del>School of Business - Electro-Mechanic Maintenance Engineering &amp;</del><br>Management Full-time Academic Staff | 2002/02/15-2002/03/15         | 2002/02/15-2002/03/15 | mpi,kiosk       | Approved |
|           | The Openning Ceremony of Multimedia Language Laboratory of Macao<br>Polytechnic Institute (2002/02/28)                | 2002/02/28-2002/03/01         | 2002/02/26-2002/03/01 | mpi,kiosk       | Approved |
|           | 議事事前地招生展覽                                                                                                    | 2002/03/02-2002/03/03         | 2002/02/27-2002/03/03 | mpi,kiosk       | Approved |
|           | Best viewed with IE 5 or upper on a 800x600 screen to browse this<br>homepage                                         | 2002/03/08-2002/03/31         | 2002/03/07-2002/03/31 | mpi             | Approved |

Step3. Select options

- "Approve and submit" to forward news to next approver
- "Reject Submission" to reject the news to previous user.
- "Comment Only" to add a comment to the event for the next approver.
- "Revert Approval" to revert the submitted news for further editing. (News can only be reverted when it has not been read by next approver)

#### Step4. Click "OK" button.

|      | News Approval and Posting |  |
|------|---------------------------|--|
| 🔘 Ар | prove and Submit          |  |
| ORe  | aject Submission          |  |
| OCo  | omment Only               |  |
| ORe  | evert Approval            |  |
|      |                           |  |
|      |                           |  |
|      | OK                        |  |

### 6. LED Controller Module

LED Controller Module is the centralized platform for LED controller to post final approved news in multiple LED boards. (The POPUP button should be activated in the LED controller computer of selected Node).

| LED Controller室内LED         |                                              |                   |                     |                   |             |                                |                         |                           |                      |                   |                             |
|-----------------------------|----------------------------------------------|-------------------|---------------------|-------------------|-------------|--------------------------------|-------------------------|---------------------------|----------------------|-------------------|-----------------------------|
| Head Line                   | Showing<br>Location                          | Final<br>Approved | Event<br>Start Date | Event End<br>Date | Evei        | ıt Time                        | Schedule<br>Task        | Schedule<br>Start<br>Time | Schedule<br>End Time | Roll<br>it<br>now | Roll<br>Seconds             |
| NEMAS 培訓將在本月廿四日舉行           | , LED                                        | No                | 2006/02/27          | 2006/02/27        | 12:00~15:00 |                                |                         | 07:00 💌                   | 07:00 🗸              |                   |                             |
| LED 顯示屏測試                   | , LED                                        | No                | 2006/02/28          | 2006/02/28        | 17:0        | 0~21:00                        |                         | 07:00 🔽                   | 07:00 🗸              |                   |                             |
| Nodes Popup LED Create Date | odes Popup LED Create Date Last Start Date I |                   |                     | ate Date          |             | Concurrent<br>Regist.<br>Count | Refresh<br>Interval (Se | Update<br>c) Interva      | Refresh<br>I         | Save ab<br>NEWS s | oove<br>etting <del>s</del> |
| 室内LED POPUP 10/17/2003      | 2/26/2006 1                                  | 1:26:22 PM        | 2/26/200            | 6 11:40:45 P      | м           | 1                              | 20                      | Up                        | odate                | S                 | ave                         |

# 6.1 Display a News Immediately in Indoor LED

| LED Controller室内LED |           |             |                     |                   |                     |                   |         |                                |                          |                           |                            |                   |                            |  |
|---------------------|-----------|-------------|---------------------|-------------------|---------------------|-------------------|---------|--------------------------------|--------------------------|---------------------------|----------------------------|-------------------|----------------------------|--|
| Head Line           |           |             | Showing<br>Location | Final<br>Approved | Event<br>Start Date | Event End<br>Date | Ever    | nt Time                        | Schedule<br>Task         | Schedule<br>Start<br>Time | Schedule<br>End Time       | Roll<br>it<br>now | Roll<br><del>Seconde</del> |  |
| NEMAS 培訓將在本月廿四日舉行   |           | , LED       | No                  | 2006/02/27        | 2006/02/27          | 12:0              | 0~15:00 |                                | 07:00 💌                  | 07:00 🗸                   |                            |                   |                            |  |
| LED 顯示屏測試           |           |             | , LED               | No                | 2006/02/28          | 2006/02/28        | 17:0    | 0~21:00                        |                          | 07:00 💌                   | 02,00 🗸                    |                   |                            |  |
|                     |           |             |                     |                   |                     |                   |         |                                |                          |                           |                            | ~                 |                            |  |
| Nodes               | Popup LED | Create Date | Last Start D        | ate               | Last Upda           | Last Update Date  |         | Concurrent<br>Regist.<br>Count | Refresh<br>Interval (Sec | ) Update<br>Interva       | Update Refresh<br>Interval |                   | ove<br>ettings             |  |
| 室内LED 🔽             | POPUP     | 10/17/2003  | 2/26/2006 1:        | 1:26:22 PM        | 2/26/200            | 6 11:40:45 P      | м       | 1                              | 20                       | Up                        | date                       | S                 | ave                        |  |

Step1. Select "室內 LED" in "Nodes"

Step2. Check the "Roll it now" checkbox.

Step3. Input "Roll Seconds", number of seconds to refresh the screen(10 sec is recommended). Step4. Click the "Save" button.

# **6.2 Schedule the News in Indoor LED**

|           | LED Controller室内LED |             |                     |                   |                     |                                          |       |                                |                             |                           |                      |                   |                 |
|-----------|---------------------|-------------|---------------------|-------------------|---------------------|------------------------------------------|-------|--------------------------------|-----------------------------|---------------------------|----------------------|-------------------|-----------------|
| Head Line |                     |             | Showing<br>Location | Final<br>Approved | Event<br>Start Date | ivent Event End<br>Start Date Event Time |       | t Time                         | <del>Schedule</del><br>Task | Schedule<br>Start<br>Time | Schedule<br>End Time | Roll<br>it<br>now | Roll<br>Seconds |
| NEMAS 培訓  | 將在本月廿四              | 日舉行         | , LED               | No                | 2006/02/27          | 2006/02/27                               | 12:00 | ~15:00                         |                             | 07:00 💌                   | 07:00 🔽              |                   |                 |
| LED 顯示屏測試 |                     |             | , LED               | No                | 2006/02/28          | 006/02/28 2006/02/28 17:00~              |       | ~21:00                         |                             | 07:00 💌                   | 07:00 💌              | $\square$         |                 |
|           |                     |             |                     |                   |                     |                                          |       |                                | <                           |                           | /                    |                   |                 |
| Nodes     | Popup LED           | Create Date | Last Start Date     |                   | Last Upda           | Last Update Date F                       |       | Concurrent<br>Regist.<br>Count | Refresh<br>Interval (Sec    | ) Interva                 | Refresh              | Save ab<br>NEWS s | ove<br>ettings  |
| 室内LED 🔽   | POPUP               | 10/17/2003  | 2/26/2006 11        | 1:26:22 PM        | 2/26/200            | 6 11:40:45 P                             | м     | 1                              | 20                          | Up                        | date                 | S                 | ave             |

Step1. Select "室內 LED" in "Nodes"

Step2. Check the "Schedule Task" checkbox.

Step3. Select "Schedule Start Time" according to "Event Time"

Step4. Select "Schedule End Time" according to "Event Time".

Step5. Click the "Save" button.

# 6.3 Check If the LED Controller Program Is Running

Controller can select the LED board location in "Nodes" and check the date/ time of the field "Last Update Date", a running LED board should have the up-to-date time stamp.

| Head Line |                                              |             | Showing<br>Location | Final<br>Approved   | Event<br>Start Date | Event End<br>Date | Event Time                         | Schedule<br>Task         | Schedule<br>Start<br>Time | Schedule<br>End Time | Roll<br>it<br>now | Roll<br>Second |
|-----------|----------------------------------------------|-------------|---------------------|---------------------|---------------------|-------------------|------------------------------------|--------------------------|---------------------------|----------------------|-------------------|----------------|
| NEMAS 培訓  | 將在本月廿四                                       | 日舉行         | , LED               | No                  | 2006/02/27          | 2006/02/27        | 12:00~15:00                        |                          | 07:00 💌                   | 07:00 💌              |                   |                |
| LED 顧示屏測  | <b>////</b> //////////////////////////////// |             | , LED               | No                  | 2006/02/28          | 2006/02/28        | 17:00~21:00                        |                          | 07:00 💌                   | 07:00 💌              |                   |                |
| Nodes     | Popup LED                                    | Create Date | Last Start D        | ate                 | Last Upd            | ate Date          | Concurrent  <br>Regist.  <br>Connt | tefresh<br>interval (Sec | Update<br>) Interva       | Refresh S            | ave ab<br>IEWS s  | ove<br>ettings |
| 室内LED 🔽   | POPUP                                        | 10/17/2003  | 2/26/2006 1         | 1:26: <b>2</b> 2 PM | 2/26/200            | 6 11:40:45 P      | м 1                                | 20                       | Up                        | date                 | S                 | ave            |

#### LED Controller--室内LED

### 7. Online Registration Service

Online Registration Service is used for seminar, conference, training, etc. to collect attendee's information and contacts attendee as necessary. The service is activated by checking the box "Registration Service." when news input.

| Showing Area :*                                                | Kiosk 🗌 HeadLine 🗌        | Archive 🗌 | Event Start Date:*        | III / 🗌 Hidden         |  |  |  |  |  |
|----------------------------------------------------------------|---------------------------|-----------|---------------------------|------------------------|--|--|--|--|--|
| News Type :                                                    | Others 其他                 | <b>~</b>  | End Date:*                | 🖽+ 🛛 🔽 days / 🗔 Hidden |  |  |  |  |  |
| LED/Primary Style/Detail:                                      | 🔲 / MPI Standard 💟 Detail |           | Registration. Serv. 🗌 Sav | e Save/Submit Abort    |  |  |  |  |  |
| * Mandatory Fields + Mandatory field only when LED is selected |                           |           |                           |                        |  |  |  |  |  |

## 7.1 Register a Seminar/Conference/Training Course

When the news is approved, an "ONLINE REGISTRATION" link will appear at the bottom of the news detail.

| Headline:           | NEMAS Class                                             |  |
|---------------------|---------------------------------------------------------|--|
| Details:            | (Link to Chinese Detail / 連結到中文內容)                      |  |
| Event Time:         | 12:00~15:00                                             |  |
| Target<br>Audience: | Nemas User                                              |  |
| Contact:            | Chris Ma , Email: <u>cma@ipm.edu.mo</u> , Phone:5996274 |  |
|                     | ONLINE REGISTRATION                                     |  |
|                     |                                                         |  |

When readers click the link of "ONLINE REGISTRATION", an electronic registration form will be provided to the reader. Readers must fill in all the information on the registration process.

|                                            | Registration Form                                    |  |
|--------------------------------------------|------------------------------------------------------|--|
| * Please fill in ALL<br>* Each email addre | the information.<br>ess can ONLY be registered ONCE. |  |
| Title :                                    | O Mr ● Mrs ● Miss ● Dr ● Prof                        |  |
| Surname :                                  | Ma                                                   |  |
| Given Name :                               | Wai Meng                                             |  |
| Name in Chinese<br>(Optional):             | 馬偉明                                                  |  |
| Email :                                    | cma@ipm.edu.mo                                       |  |
| Organization :                             | Macao Polytechnic                                    |  |
| Occupation/Post :                          | IT Analyst                                           |  |
| Address :                                  | Rua Luis Gonzaga Gomes, Macau <                      |  |
| Telephone No. :                            | 5996274                                              |  |
|                                            | Register Reset                                       |  |

Reader will finally get a registration number after the registration process.

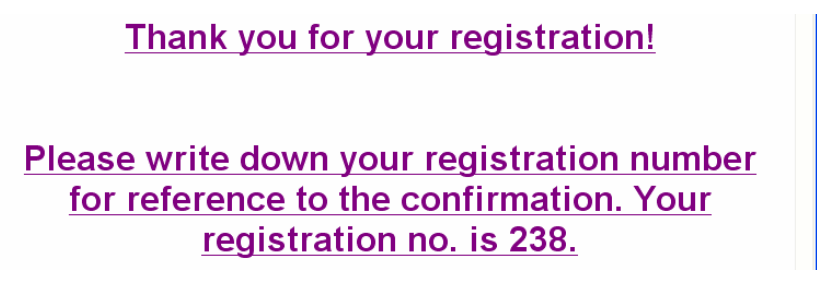

### 8. Registration Management

On enabling the "Registration Service" in news content (Ref. to section 7), a Registration Information button "Reg. Info" will appear in the "Modify" page which can open the Registration Management Module.

| MACAO POLYTECHNIC INSTITUTE - NEWS MANAGEMENT SYSTEM                                                   |                      |                          |                       |                |  |  |  |  |  |  |
|----------------------------------------------------------------------------------------------------|----------------------|--------------------------|-----------------------|----------------|--|--|--|--|--|--|
| Visit of the Delegation of Guangdong Transportation and Professional Training Institute (1084)         | mpi,kiosk,LED        | >admin>admin>            | 2006/01/05 2006/01/05 | Delete 🔨       |  |  |  |  |  |  |
| Notice 002/DAE/2006 "Master's schoolarship for the academic year 2005/2006" (1110)                     | ,                    | >dae_admin>dae>academic> | 2006/02/09 2006/04/28 | Delete         |  |  |  |  |  |  |
| Levin Human Resources Recruitment (1081)                                                               | ,                    | >dae_admin>dae>academic> | 2005/12/29 2006/01/13 | Delete         |  |  |  |  |  |  |
| Joint Master Degree Programme of Nursing (Monash University and Macao Polytechnic Institute)<br>(1083) | mpi,kiosk,Headline   | >dap_admin>dap>academic> | 2006/01/02 2006/03/91 | Pelete         |  |  |  |  |  |  |
| NEMAS Class (1150)                                                                                     | mpi,LED              | >power>admin>            | 2006/01/01 2006/11/01 | Reg.Info. Dete |  |  |  |  |  |  |
| Settle Tuition Fee Payments at Weng Hang Bank (1078)                                                   | mpi,kiosk,Headline   | >dt>sct>admin>           | 2005/12/10 2006/01/18 | Delete         |  |  |  |  |  |  |
| Cash the Student Caution Fee Refund Cheques on or before 23/01/2006 (1077)                             | mpi, kiosk, Headline | >dt>sct>admin>           | 2005/12/07 2006/01/31 | Delete         |  |  |  |  |  |  |
| Awardee List of Inaugural Best Teacher Award (1076)                                                    | mpi,kiosk,           | >dap_admin>dap>academic> | 2005/12/01 2006/01/31 | Delete         |  |  |  |  |  |  |
|                                                                                                    |                      |                          |                       |                |  |  |  |  |  |  |

# 8.1 Functions of Registration Management Module

- Attendee Information Editing.
- Searching
- Add new Attendees
- Attributes of Seminar / Conference / Training
- Mailing Template Editing
- Mail notification to attdendee(s)
- Print Attendees List
- Print Attendance Sheet

# **8.2 Attendee Information Editing**

When user clicks an attendee at the top, the attendee detail information will appear at the bottom. User can change attendee's information and their status.

### 8.2.1 Read only fields

Most of the attendee information can be modified by NEMAS user except those read only fields that is generate by system or it is changed by some system actions.

- Registration Number (Reg.No.) Registration number is a number to identify an attendee in an activity which is generated by system automatically.
- Registration Date Date of user registration.
- Reply Date It is the date of NEMAS user to send replying mail to the attendee.

### 8.2.2 Attendee's Status

- 1. Registered Attendee registered the activity.
- 2. Cancelled Attendee cancelled the registration.
- 3. Fail The activity requires evaluation on attendees and the attendee has failed on it.
- 4. Passed –The activity requires evaluation on attendees and the attendee has fulfilled the requirements of the activity.
- 5. Rejected Attendee is rejected to attend the activity.

| NEWS ID:1150                | 資料搜尋 Search:<br>*    |                      | <b>44.</b> 🕄 毎.        | 頁10行(Lns/pg)  | <b>~</b>                     | K << >> >              | ∢0 _                |
|-----------------------------|----------------------|----------------------|------------------------|---------------|------------------------------|------------------------|---------------------|
| 序號 登記號 Ti<br>Seq. Reg.No. 等 | tle 姓名*<br>韉 Name    | 中文名*<br>Chinese Name | <b>電郵地址</b> *<br>Email | 電話*<br>Tel    | 登記日期<br>Reg. Dat             | l 回覆日期<br>e Reply Date | <b>狀態</b><br>Status |
| 11 246-31 Mr                | Tai <u>Man, Chan</u> | <u>陳大文</u> t         | taimanchan@abc.com     | 123456        | 2006/02/2                    | 8 2006/03/01           | SIP                 |
| 12 247-32 Mr                | Hin Keong, Zhu       | 朱顯強                  | zhusi@icca.gov.mo      | 12345         | 2006/02/2                    | 8 2006/03/01           |                     |
| Edit Seminar Detail         | Attende              | ees List Atter       | ndance Sheet News      | Attendee      | V <mark>lail to all</mark> A | ttendees               |                     |
| 登記號 Reg.No.:                | 247-32               |                      | 狀態S                    | tatus:        |                              | 接受 Rejected            | $\sim$              |
| 登記日期 Reg. Date :            | 2006/02/28           |                      | 回覆日                    | 期 Reply Date: | 200                          | 06/03/01               |                     |
| 箏稱 Title:                   | 💿 Mr 🔘 Mrs 🔘 Miss    | 🔿 Dr 🔿 Prof          | 證書編                    | 號 Cert no.:   | 23                           | 1                      |                     |
| 姓 Surname:                  | Zhu                  |                      | 電郵地                    | 址 Email:      | zh                           | usi@icca.gov.mo        |                     |
| 名 First Name:               | Hin Keong            |                      | 電話 T                   | el:           | 12                           | 345                    |                     |
| 中文名 Chinese Name:           | 朱顯強                  |                      | 機構C                    | rganization:  | IC                           | CA                     |                     |
| 地址 Address:                 | NA                   |                      | 職稱 P                   | ost:          | N                            | A                      |                     |
|                             |                      | $\sim$               |                        |               | Sa                           | rve Send Mail          |                     |

# 8.3 Searching

A searching function is implemented for user to find attendees by its "Registration No.", "Name", "Chinese Name", "Email" and "Tel". User can enter any piece of searching information in the search box and click on the  $\mathbf{A}$  icon, system will return a restricted rows set to user that is related to the searching information. Finally, user can click the refresh icon  $\mathbf{C}$  to clear the restricted rows set.

| 🍘 https://csc.ipm.edu.mo - Untitled Document - Microsoft Internet Explorer |                                                                                                    |             |                   |                      |                        |               |                   |                           |                           | × |
|----------------------------------------------------------------------------|----------------------------------------------------------------------------------------------------|-------------|-------------------|----------------------|------------------------|---------------|-------------------|---------------------------|---------------------------|---|
| NEWS I                                                                     | D:1150                                                                                                    |             | 資料搜尋 Search:<br>* |                      | A B E                  | 專頁10行(Lns/pg) | <b>•</b>          | < <> >> >                 | 40                        | ^ |
| 序號<br>Seq.                                                                 | 登記號<br>Reg.No.                                                                                                    | Title<br>尊稱 | 姓名*<br>Name       | 中文名*<br>Chinese Name | <b>電郵地址</b> *<br>Email | 電話*<br>Tel    | 登記日期<br>Reg. Date | <b>回覆日期</b><br>Reply Date | <mark>狀態</mark><br>Status | = |
| 11                                                                         | 246-31                                                                                                    | Mr          | Tai Man, Chan     | 陳大文                  | taimanchan@abc.com     | 123456        | 2006/02/28        | 2006/03/01                | 800                       |   |
| 12                                                                         | 247-32                                                                                                    | Mr          | Hin Keong, Zhu    | 朱顯強                  | zhusi@icca.gov.mo      | 12345         | 2006/02/28        | 2006/03/01                | ×                         |   |
| Edit S                                                                     | Edit Seminar Detail         Attendees List         Attendance Sheet         News Attendee         Mail to all Attendees |             |                   |                      |                        |               |                   |                           |                           |   |

# 8.4 Attributes of Seminar / Conference / Training

Although most information of an activity has been entered in the news detail, some attributes can only be applied to seminar, conference or training. Therefore, we separate the process of defining an activity here. NEMAS's user can click on the "Edit Seminar Detail" and opens the editing page of activity attributes.

- Activity Content The detail content or agenda of the activity.
- Duration A value to evaluate the activity.
- Status current status of the activity. (Attendee can only register on the activity that the current status is "On Progress".)

| 🔄 https://csc.ipm.edu.mo - Untitled Document - Microsoft Internet Explorer               |                |             |                   |                      |                       |                              |                               |                            |                           |   |
|------------------------------------------------------------------------------------------|----------------|-------------|-------------------|----------------------|-----------------------|------------------------------|-------------------------------|----------------------------|---------------------------|---|
| NEWS                                                                                     | ID:1150        |             | 資料搜尋 Search:<br>* |                      | <b>A S</b> 每]         | 頁10行(Lns/pg)                 |                               | · << >> >                  | ) 40                      | ^ |
| 序號<br>Seq.                                                                               | 登記號<br>Reg.No. | Title<br>尊稱 | 姓名*<br>Name       | 中文名*<br>Chinese Name | 電郵地址*<br>Email        | 電話*<br>Tel                   | 登記日期<br>Reg. Date             | 回 <b>覆日期</b><br>Reply Date | <mark>狀態</mark><br>Status | = |
| 11                                                                                       | 246-31         | Mr          | Tai Man, Chan     | 陳大文                  | taimanchan@abc.com    | 123456                       | 2006/02/28                    | 2006/03/01                 | <b>SUD</b>                |   |
| 12                                                                                       | 247-32         | Mr          | Hin Keong, Zhu    | 朱顯強                  | zhusi@icca.gov.mo     | 12345                        | 2006/02/28                    | 2006/03/01                 | ×                         |   |
| Edit Seminar Detail Attendees List Attendance Sheet News Attendees Mail to all Attendees |                |             |                   |                      |                       | ~                            |                               |                            |                           |   |
| 編號 N                                                                                     | 編號 News ID.:   |             | 1150              | 耕                    | 態 Status: On Progress | <ul> <li>Finished</li> </ul> | <ul> <li>Cancelled</li> </ul> | 0                          |                           |   |
| 主題 Subject :                                                                             |                |             | NEMAS Class       | 時                    | 限 Duration: 3         |                              |                               |                            |                           |   |
| 活動內容<br>Acitvity Content:                                                                |                |             | test              |                      | Mail Ter              | mplate Sav                   | 8                             |                            |                           |   |

# **8.5 Mailing Template Editing**

| 🗿 https://csc.ipm.edu.mo - Untitled Document - Microsoft Internet Explorer |                     |             |                                                         |          |                    |                    |                 |                   | ×                  |                     |   |
|----------------------------------------------------------------------------|---------------------|-------------|---------------------------------------------------------|----------|--------------------|--------------------|-----------------|-------------------|--------------------|---------------------|---|
| NEWS I                                                                     | D:1150              |             | 資料搜尋 Search:<br>*                                       |          |                    | M 8                | 毎頁10行(Lns/      | 'pg) 🔽 📗          | < << >> N          | ] 🗐                 |   |
| <mark>序號</mark><br>Seq.                                                    | 登記號<br>Reg.No.      | Title<br>尊稱 | 姓名*<br>Name                                             | r<br>Chi | 中文名*<br>inese Name | 電郵地址*<br>Email     | 電話*<br>Tel      | 登記日期<br>Reg. Date | 回覆日期<br>Reply Date | <b>狀態</b><br>Status | = |
| 11                                                                         | 246-31              | Mr          | Tai Man, Chan                                           | 陳大       | 文                  | taimanchan@abc.com | 123456          | 5 2006/02/28      | 2006/03/01         | <b>S</b>            | - |
| 12                                                                         | 247-32              | Mr          | Hin Keong, Zhu                                          | 朱顯       | 通                  | zhusi@icca.gov.mo  | 12345           | 2006/02/28        | 2006/03/01         | ×                   |   |
| Edit S                                                                     | Edit Seminar Detail |             | Attendees List                                          | Atte     | endance Sheet Ne   | ews Attendee       | Mail to all Att | endees            |                    |                     |   |
| 編號 News ID.: 1150                                                          |                     | 1150        |                                                         | 狀        | 態 Status: On Prog  | pess 💿 Finis       | hed 🔘 Cancelled | 4 <b>O</b>        |                    |                     |   |
| 主題 Subject :                                                               |                     |             | NEMAS Class                                             |          | 時                  | 限 Duration: 3      |                 |                   |                    |                     |   |
| 活動內容<br>Acitvity Content:                                                  |                     |             | 1. New features<br>2. Input News<br>3. Upload pdf files |          |                    |                    | l Template      | ave               |                    |                     |   |

This is the function for NEMAS's user to tailor their mailing letter to attendees, user can click the button "Mail Template" and opens the template editor as following.

| 🚰 https://csc.ipm.edu.mo/nemas/editor/editor.asp - Microsoft Internet Explorer 📃 🗖 🗙                                                                                                    |  |  |  |  |  |  |  |  |
|----------------------------------------------------------------------------------------------------|--|--|--|--|--|--|--|--|
| <ul> <li>▲ </li> <li>▲ </li> <li>● </li> <li>● </li> <li< th=""></li<></ul> |  |  |  |  |  |  |  |  |
| Dear #TITLE# #SURNAME# #FIRST_NAME#                                                                                                    |  |  |  |  |  |  |  |  |
| You have already successfully registered the course '#NEWS_ID#-<br>#DESCRIPTION#' with registration no.:#REG_NO#                                                                                                    |  |  |  |  |  |  |  |  |
| Please contact #CONTACT_PERSON# for more information.                                                                                                    |  |  |  |  |  |  |  |  |
| Regards,                                                                                                    |  |  |  |  |  |  |  |  |
| Chris Ma                                                                                                    |  |  |  |  |  |  |  |  |
| User can combine their context with #RESERVED WORDS# to tailor their email to attendees.                                                                                                    |  |  |  |  |  |  |  |  |
| The result of above mailing template will be                                                                                                    |  |  |  |  |  |  |  |  |
| 寄件者: Chris Ma 收件者: cma@ipm.edu.mo<br>主旨: NEMAS Class confirmation mail.                                                                                                    |  |  |  |  |  |  |  |  |
| Dear Mr Chan Tai Man                                                                                                    |  |  |  |  |  |  |  |  |
| You have already successfully registered the course '1150-NEMAS Class' with registration                                                                                                    |  |  |  |  |  |  |  |  |

Please contact Chris Ma for more information.

Regards,

Chris Ma

| 8.5.1 Reserved Words | of Mailing | Template |
|----------------------|------------|----------|
|----------------------|------------|----------|

| Reserved Words     | Description                            |
|--------------------|----------------------------------------|
| #REG_NO#           | Attendee's Registration Number         |
| #CERT_NO#          | Certificate Number                     |
| #TITLE#            | Attendee's title                       |
| #SURNAME#          | Attendee's surname                     |
| #FIRST_NAME#       | Attendee's first name                  |
| #CNAME#            | Attendee's Chinese name                |
| #NEWS_ID#          | Identity number of the activity.       |
| #DESCRIPTION#      | News title.                            |
| #CONTACT_PERSON#   | Contact person of the activity.        |
| #CONTACT_EMAIL#    | Contact email of the activity.         |
| #ORGANIZER#        | Organizer of the activity.             |
| #START_DATE#       | Event start date of the activity.      |
| #END_DATE#         | Event end date of the activity.        |
| #DURATION#         | Total number of hours of the activity. |
| #EVENT_TIME#       | Start and end time of the activity.    |
| #ACTIVITY_CONTENT# | Agenda or content of the activity.     |

# **8.6 Mail notification to attdendee(s)**

System allows user to send mail to attendee by individual or to all attendees by a batch.

| 6                           | I Debula de                                   | a@ipm.edu.mo       | 123456                  | 2006/02/28       | 2006/03/03      | <u>su</u>                                                                                                    | ^ |
|-----------------------------|-----------------------------------------------|--------------------|-------------------------|------------------|-----------------|----------------------------------------------------------------------------------------------------|---|
| 7 Allow users to            | copy and paste the attendees                  | a2@ipm.edu.mo      | jipm.edu.mo 1234 2006   |                  | 2006/03/03      | <ul> <li>Image: A set of the set of the</li></ul> |   |
| <sup>8</sup> information to | information to Excel for further manipulation |                    |                         | 2006/03/02       | 2006/03/03      | <ul> <li>Image: A set of the set of the</li></ul> |   |
| 9                           |                                               | a353@hotmail.com   |                         | 2006/02/27       | 2006/03/03      | <ul> <li>Image: A set of the set of the</li></ul> |   |
| 10 243-10 1911 - 10         | a, ciuis                                      | emazz@ipm.edu.mo   | adfsdfa                 | 2006/03/03       | 2006/03/03      | <ul> <li>Image: A set of the set of the</li></ul> |   |
| Edit Seminar Detail         | Attendees List                                | Attendance Sheet N | ws Attendee             | Mail to all Atte | ndees           |                                                                                                    |   |
|                             |                                               |                    |                         |                  |                 |                                                                                                    | ~ |
| 登記號 Reg.No.:                | 246-31                                        | 狀                  | Status:                 | 已取               | 消 Cancelled     | *                                                                                                    |   |
| 登記日期 Reg. Date :            |                                               | 夏日期 Reply Date:    | 2006/0                  | )3/03            |                 |                                                                                                    |   |
| 尊稱 Title:                   | Send mail to all attendees t                  | by a batch.        | a Datch. 證書編號 Cert no.: |                  |                 |                                                                                                    |   |
| 姓 Surname:                  | Chan                                          |                    | 電郵地址 Email:             |                  | cma@ipm.edu.mo  |                                                                                                    |   |
| 名 First Name:               | Tai Man                                       | 電調                 | 電話 Tel :                |                  |                 |                                                                                                    |   |
| 中交名 Chinese Name:           | 陳大文                                           | 141                |                         |                  | 市政局             |                                                                                                    |   |
| 地址 Address:                 | NA Send mail by                               | selected attendee  |                         | 市政<br>Sam        | 事員<br>Sand Mail |                                                                                                    |   |

### 9. Authorization Tree

Authorization Tree is the abstract structure of interrelation between user groups. Tree structure changes dynamically by changing the groups' dependency. Therefore, every user will have an Authorization Path according to their belonging group in tree.

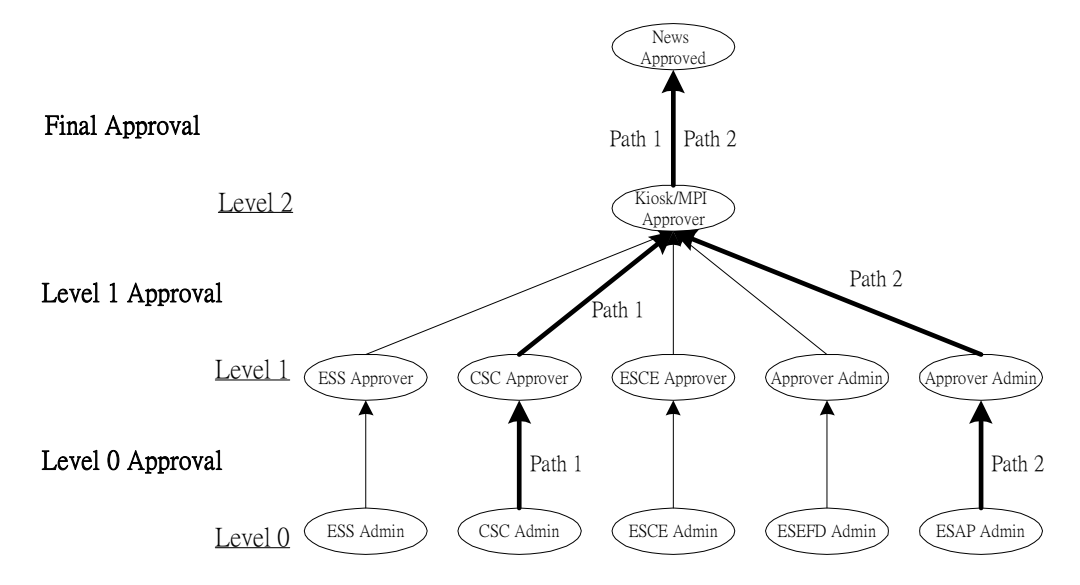